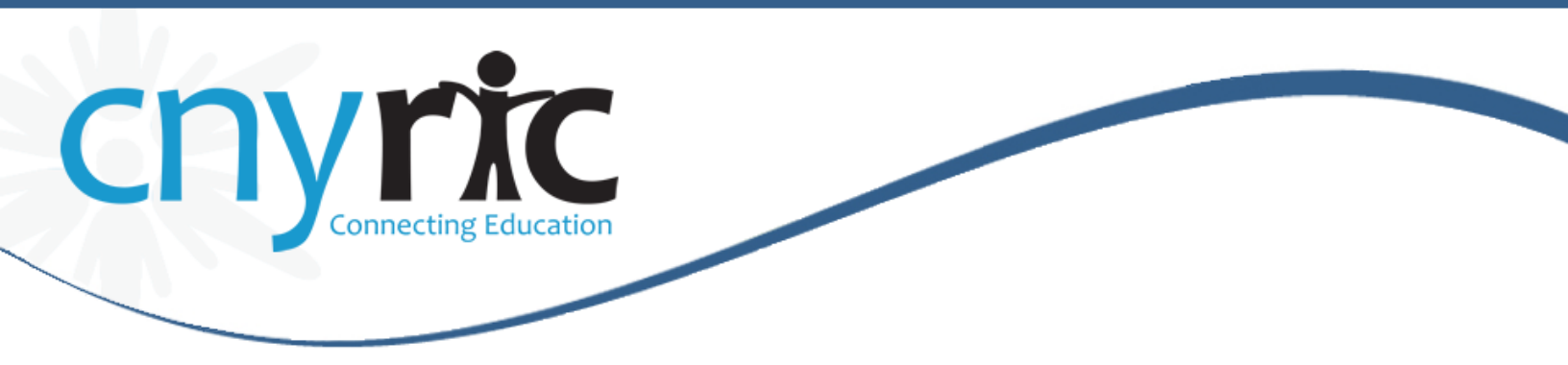

Schooltool – Parent Portal Quick Reference Guide

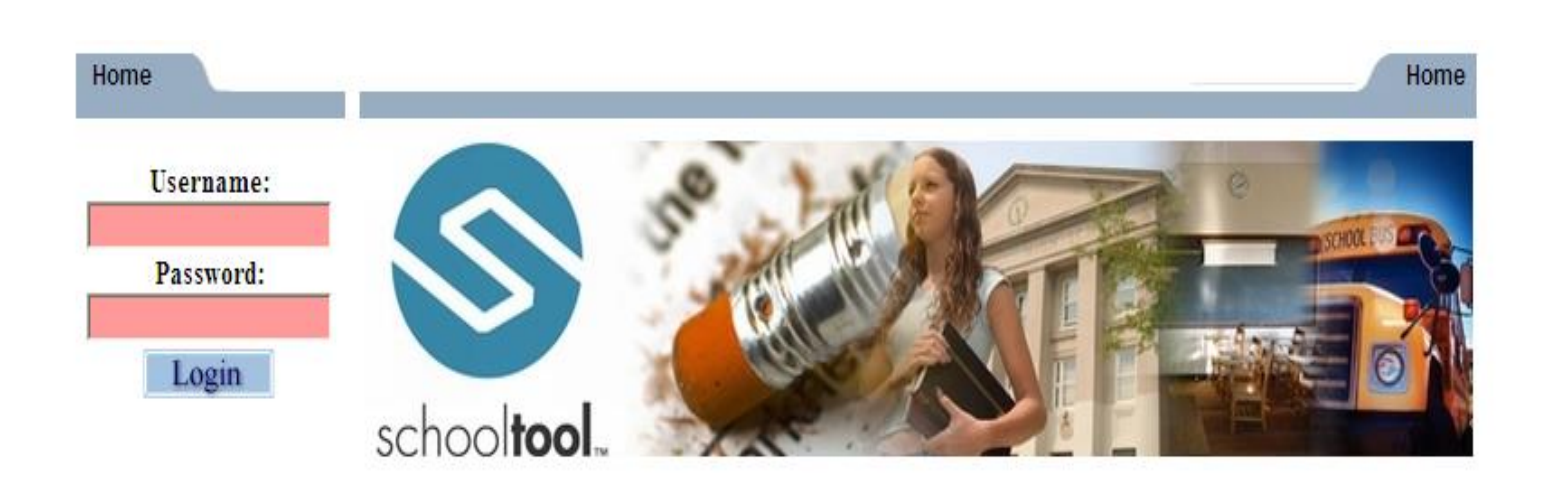

## Log into Schooltool

A new school**tool** account username and password will be generated for your use. Your email will be your username.

| LOGIN                                                   |
|---------------------------------------------------------|
| USERNAME                                                |
| PASSWORD                                                |
| Login<br>Please enter a valid username<br>and password. |
| Remember, your password is<br>case-sensitive.           |
| <u>NEW USER OR</u><br>FORGOT PASSWORD?                  |

Login to school**tool** using your email address as your username and the password that is sent to you in the email.

Link to website: https://cm.schooltool.cnyric.org/schooltoolweb/

Once you have logged in, you may use the "Accounts" tab at any time to see your last login time and to change your password.

|                   |      | Students | Campus | Account | Messages |
|-------------------|------|----------|--------|---------|----------|
| MY HOME           |      |          |        |         |          |
| CHANGE PASSV      | VORD |          |        |         |          |
| Old Password:     |      |          |        |         |          |
| New Password:     |      |          |        |         |          |
| Confirm:          |      |          |        |         |          |
| Change Password   |      |          |        |         |          |
| Your last logins: |      |          |        |         |          |

## Students tab:

Displays all children attached to the parent/guardian. A parent may have the right to click on a student's select button , to see all of the student's details.

|                                           |                                                                                                    |                | Students | Campus | Account | Messages |
|-------------------------------------------|----------------------------------------------------------------------------------------------------|----------------|----------|--------|---------|----------|
| MY HON                                    | IE                                                                                                    |                |          |        |         |          |
| Welcome, Ph<br>Cycle day A<br>Cycle day B | nil Smith, today is Tuesday, August 20, 2013<br>in BOCES Middle School - Middle<br>in BOCES High School - High |                |          |        |         |          |
| Contacts                                  |                                                                                                    |                |          |        |         |          |
|                                           | Alexis Smith                                                                                                   | Niece          |          |        |         | 🗟 🔶 🛄    |
|                                           | 39 E Main St<br>Anywhere, NY 12345                                                                             | Home: 555-1234 |          |        |         |          |

## **Students details**

• Displays all student data

| HOME LOGOUT<br>2013-2014         |                                                       |                                   |                                      |                                                                                               |       |
|----------------------------------|-------------------------------------------------------|-----------------------------------|--------------------------------------|-----------------------------------------------------------------------------------------------|-------|
| PERSONA                          | L INFORMATION                                         |                                   |                                      |                                                                                               | R     |
| 🔶 Smith, Ale                     | exis                                                  |                                   |                                      |                                                                                               | 23443 |
|                                  | First:<br>Middle:                                     | Alexis<br>Noelle                  | Address:                             | 39 E Main St<br>Anywhere, NY 12345                                                            |       |
| No                               | Last:<br>Gender:                                      | Smith<br>Female                   | Phones:                              | H: 555-1234                                                                                   |       |
| Photo                            | DOB:<br>1st Language:                                 | 8/18/2001 (12 yr 0 mo)<br>English | Grade:<br>Homeroom:                  | 9<br>B20                                                                                      |       |
| 8                                |                                                       |                                   | M HR Teacher:<br>Counselor:<br>Type: | Rollins, Steven / Broussard, Noreen<br>Johnson, Martin<br>0011 Regular School Vear Enrollment |       |
| Created by Sch<br>Modified by Lo | oolTool on 2/4/2008 at 3<br>rraine Button on 11/8/200 | :38 PM<br>19 at 11:22 AM          | Building:                            | BOCES High School/High                                                                        |       |

## Contact tab:

- Displays all contacts that have been added for your student
- Displays contact(s) relationship to the student
- Displays contact(s) address
- Displays contact telephone numbers
- Displays enrolled siblings

| Contacts   |                                                                                       | ے 🕽 🗹                                                                        | @⊵+0        |
|------------|---------------------------------------------------------------------------------------|------------------------------------------------------------------------------|-------------|
| <b>X Þ</b> | John Smith M<br><u>39 E Main St</u><br><u>Anywhere, NY 12345</u><br>Custody Type: N/A | Father<br>Home: 555-1234<br>Cell: (607) 379-3394 Uni                         | 🖀 🗟 🎓 🜉     |
| <b>X Þ</b> | Cheri Smith M<br><u>39 E Main St</u><br>Anywhere, NY 12345<br>Custody Type: N/A       | Mother<br>Home: 555-1234<br>Cell: (607) 379-3395 Unl<br>Work: (607) 274-4466 | r 🔁         |
| × >        | Phil Smith M<br>14 E Main St<br>Anywhere, NY 12345<br>Custody Type: N/A               | Uncle<br>Home: 555-1234                                                      | 🗟 <b>👚 </b> |
| Siblings   |                                                                                       |                                                                              |             |
|            | Kyle Brawn                                                                            | 8/30/1994 (18 yr 11 mo)                                                      |             |
|            | Kayla Brawn                                                                           | 3/12/1993 (20 yr 5 mo)                                                       |             |

#### Schedule tab:

- Displays the student schedule
- Email a teacher by clicking on the envelope icon by the teacher's name. You may also email all of your student's teachers together by clicking on the icon next to the word "Teacher" in the header (as shown below)

|            |                   | Accounts                    | Contacts | Schedule | Attendar | nce Discipline | Grades       | Assessments  | Assignments |
|------------|-------------------|-----------------------------|----------|----------|----------|----------------|--------------|--------------|-------------|
| STUDEN     | T                 |                             |          |          |          |                |              |              |             |
| View: Sche | dule 🔻 R          | teport to print: Semester 1 | Grid 🔻 🖶 |          |          |                |              |              |             |
|            |                   |                             |          |          |          |                |              |              |             |
| © Chandrad |                   |                             |          |          |          |                |              |              |             |
| Standard   | I view 🔘 Grid vie | ew.                         |          |          |          |                |              |              |             |
|            |                   |                             |          | Semester | r 1      |                |              |              |             |
| Period     | Section           | Course                      |          | Daj      | iys F    | Room           |              | Teacher      |             |
| 1          | 2                 | SPANISH 1                   |          | A,E      | в        | 305            | $\sim$       | Ms. Lampkin  |             |
| 2          | 1                 | YEARBOOK                    |          | A,E      | в        | 326            |              | Ms. Jacko    |             |
| 2          | 4                 |                             |          |          |          | 247            | $\sim$       | Mr. Holland  |             |
| 3          | 1                 | EARTH SUI                   |          | A,0      |          | 517            | Ms.          | Clark        |             |
| 4          | 5                 | ENG 9                       |          | A,E      | в        | G18            | M            | Ms. Brown    |             |
| 5          | 1                 | CHORUS 9-12                 |          | A        | 1        | AUD            | $\mathbf{M}$ | Ms. Romero   |             |
| 5          | 2                 | EARTH SCIENCE LAB           |          | В        | E        | 317            | M            | Mr. Reeder   |             |
| 6          | 2                 | LUNCH - A DAY S1            |          | A        | (        | CAFE-small     |              |              |             |
| 6          | 2                 | LUNCH - B DAY S1            |          | В        | (        | CAFE-small     |              |              |             |
| 7          | 3                 | GLOBAL ST I                 |          | A,E      | B        | 308            |              | Ms. Brown    |             |
| •          | 2                 |                             |          |          |          | 10.2           |              | Ms. Schecter |             |
| 0          | 2                 | STUDIO IN ART               |          | A,t      |          | 100            |              | Ms. Wiseth   |             |
| 9          | 1                 | GEOMETRY                    |          | A,E      | B J      | 102            |              | Ms. Tilson   |             |

## Grades tab:

- Displays marking period grades
- If you wish to view a different Marking Period, choose it from the dropdown Marking Period list
- Email a teacher by clicking on the envelope icon by the teacher's name

| Accounts                                                                  | Contacts Schedule Attenda  | ince Discipline | Grades | Assessments | Assignments | Letters | User Defined | Notes |  |
|---------------------------------------------------------------------------|----------------------------|-----------------|--------|-------------|-------------|---------|--------------|-------|--|
| STUDENT                                                                   |                            |                 |        |             |             |         |              |       |  |
| School Year 2013-2014 View Marking Period Grades V for Marking Period 1 V |                            |                 |        |             |             |         |              |       |  |
| Course                                                                    | Teacher                    | MP              | Days   | Period      | Section     | Grade   | Comments     |       |  |
| CHORUS 9-12                                                               | Ms. Romero                 | S1,S2           | A      | 5           | 1           |         |              |       |  |
| EARTH SCI                                                                 | Mr. Holland<br>Ms. Clark   | S1,S2           | A,B    | 3           | 1           |         |              |       |  |
| ENG 9                                                                     | Ms. Brown                  | S1,S2           | A,B    | 4           | 5           |         |              |       |  |
| GEOMETRY                                                                  | 🖾 Ms. Tilson               | S1,S2           | A,B    | 9           | 1           |         |              |       |  |
| GLOBAL ST I                                                               | Ms. Brown                  | S1,S2           | A,B    | 7           | 3           |         |              |       |  |
| SPANISH 1                                                                 | 🖾 Ms. Lampkin              | S1,S2           | A,B    | 1           | 2           |         |              |       |  |
| STUDIO IN ART                                                             | Ms. Schecter<br>Ms. Wiseth | \$1,\$2         | A,B    | 8           | 2           |         |              |       |  |
| YEARBOOK                                                                  | Ms. Jacko                  | S1,S2           | A,B    | 2           | 1           |         |              |       |  |

# Assignments tab:

- For middle and high school students, displays assignments for all teachers who use the Schooltool grade book
- Sort the assignments by clicking on the column titles; Course Name, Assignment Name, Assignment Date, Max Points or Teacher Name
- Filter the assignments by choosing the dropdown from the Courses list

| Accour        | nts Co   | ontacts  | Schedule         | Attendance     | Discipline    | Grades | Assessments | Assignm | ents Lette  | ers User Defined  | Notes |
|---------------|----------|----------|------------------|----------------|---------------|--------|-------------|---------|-------------|-------------------|-------|
| STUDENT       |          |          |                  |                |               |        |             |         |             |                   |       |
| School Year 2 | 013-2014 | 4 🔻      |                  | Marking Period | Marking Perio | od 1 🔻 |             | Courses | All Courses | •                 | 0     |
| Course Name   |          | Assignm  | ient Name        |                | Assignment Da | ate    | Max Score   | Student | Score       | Teacher Name      |       |
| STUDIO IN ART |          | Classroo | om Participation | ı              | 9/6/2013      |        | 100         |         |             | Schecter / Wiseth |       |
| STUDIO IN ART |          | Chapter  | 1-3 Test         |                | 7/25/2013     |        | 100         |         |             | Schecter / Wiseth |       |
| STUDIO IN ART |          | Ancient  | Art Quiz         |                | 7/24/2013     |        | 100         |         |             | Schecter / Wiseth |       |
| STUDIO IN ART |          | Chapter  | 3 Review         |                | 7/23/2013     |        | 100         |         |             | Schecter / Wiseth |       |
| STUDIO IN ART |          | Chapter  | 2 Review         |                | 7/22/2013     |        | 100         |         |             | Schecter / Wiseth |       |
| STUDIO IN ART |          | Chapter  | 1 Review         |                | 7/21/2013     |        | 100         |         |             | Schecter / Wiseth |       |
| STUDIO IN ART |          | Welcome  | e Packet         |                | 7/19/2013     |        | 100         |         |             | Schecter / Wiseth |       |
| STUDIO IN ART |          | Colors a | nd Patterns      |                | 7/19/2013     |        | 100         |         |             | Schecter / Wiseth |       |